## 6. Blocks

## 6.3. General

## 6.3.6. Latest pages

ī

The Latest pages block displays the latest pages to which you have access across Mahara.

| Latest pages: Configure                                                                                    | <b>6</b> × |
|----------------------------------------------------------------------------------------------------|------------|
| Block title<br>Set a block title 1<br>A default title will be generated if you leave the title field blank |            |
| Maximum number of pages to show                                                                            |            |
| 5 2<br>Between 1 and 100                                                                                   |            |
| Retractable                                                                                                |            |
| Automatically retract                                                                                      |            |
| Select to automatically retract this block.                                                                |            |
| Save Remove 5                                                                                              |            |

Configure the Latest pages block

- 1. **Block title**: The automatic title for this block is "Latest pages". You can set another one if you wish.
- 2. **Maximum number of pages to show**: Decide how many pages shall be shown on your dashboard. You can choose between 1 and 100.
- 3. Retractable: Tick this checkbox if you want to allow users to reduce the block to its heading on a

page. The user can click the *Retractable* icon  $\checkmark$  to just show the heading.

4. Automatically retract: Tick this checkbox if you want to show only the block's heading when a user

views the page. The user can click the *Retracted* icon *structure* to view the entire block.

- Click the Save button to accept your changes, or click the Cancel button to leave the block's content as it is. The Remove button is shown only when you place the block into the page for the first time.
- 6. You can also click the *Close* button in the top right-hand corner to either remove a newly created block before it is being saved or to cancel any changes and leave the block's content as it is.